# A INSTRUÇÃO NORMATIVA SEGES/ME Nº 65, DE 7 DE JULHO DE 2021 dispõe

sobre o procedimento administrativo para a realização de pesquisa de preços para aquisição de bens e contratação de serviços em geral, no âmbito da administração pública federal direta, autárquica e fundacional.

Link para acessar a IN na íntegra:

https://www.in.gov.br/en/web/dou/-/instrucao-normativa-seges-/me-n-65-de-7-de-julho-de-2021-330 673635

## PASSO A PASSO PARA REALIZAR A PESQUISA DE PREÇOS:

1) Acessar o sistema Comprasnet disponível no link: <u>https://cnetmobile.estaleiro.serpro.gov.br/comprasnet-area-trabalho-web/seguro/governo/area-trabalho</u>

2) Após acessar o Comprasnet, acessar a ferramenta de pesquisa de preços disponível no menu do lado superior direito da página:

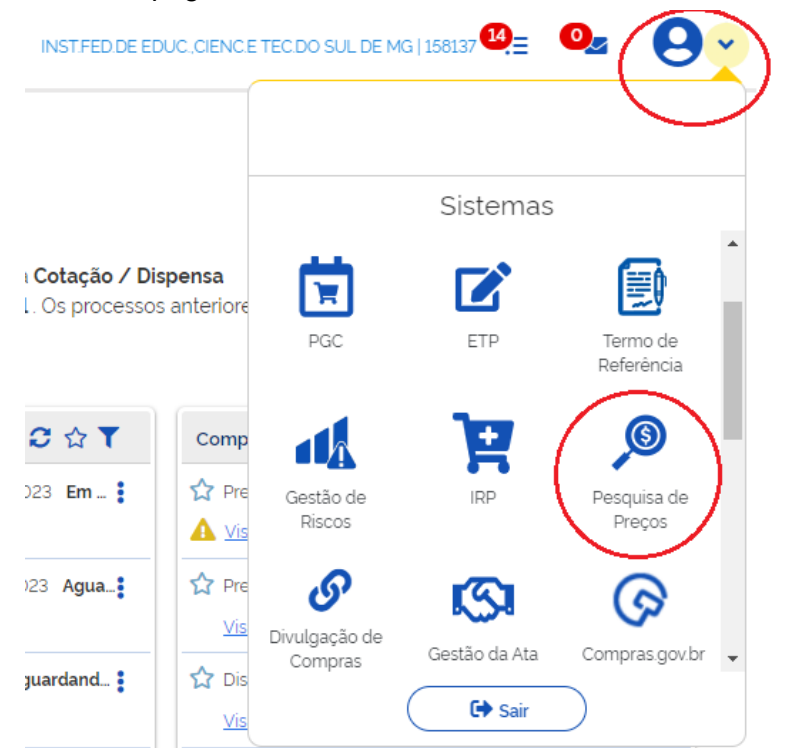

Ou na página 2, na parte inferior (Acesso rápido):

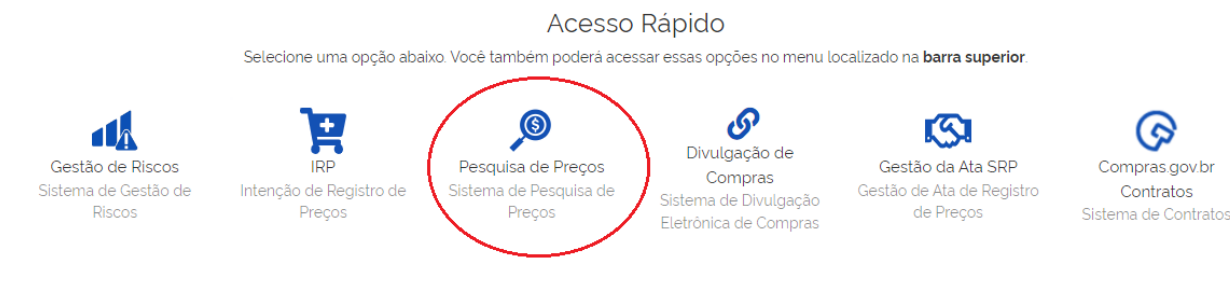

3) Após acessar a pesquisa de preços, clique em "nova pesquisa", no canto superior direito da tela. Na tela que vai abrir (abaixo) insira as informações básicas (título e observações):

| Pesauisa de Precos    | ÷ | 🖀 🗧 Pesquisa de Preços 🔷 I  | * > Pesquisa de Preços > Pesquisa de Preços Nº |             |                           |  |  |  |
|-----------------------|---|-----------------------------|------------------------------------------------|-------------|---------------------------|--|--|--|
| Rascunho              |   | Informações B               | nformações Básicas                             |             |                           |  |  |  |
| 8 8 8                 |   | Número da pesquisa<br>/2023 | UASG<br>158137                                 | Editado por |                           |  |  |  |
| 🖋 Informações Básicas | • | Título *                    |                                                |             | Caracteres restantes: 70  |  |  |  |
| i≡ Itens              | • | editoração                  |                                                |             |                           |  |  |  |
| 🎽 Nota Técnica        | > | Observações                 |                                                |             | Caracteres restantes: 500 |  |  |  |
| 🖥 Resumo              | > | Entre com uma observação p  | para a nova cotação                            |             |                           |  |  |  |
|                       |   |                             |                                                |             |                           |  |  |  |

4) Após o preenchimento das informações básicas, clicar em "itens" e depois em "adicionar item".

| ହ                        | Compras.g | jov.br                                           |                               | INS                          | T.SUL DE MG/CAMPUS MACHA | DO   158304 😧 🗸                 |         |                |
|--------------------------|-----------|--------------------------------------------------|-------------------------------|------------------------------|--------------------------|---------------------------------|---------|----------------|
| Pasquisa da praços       | ÷         |                                                  | > itens                       |                              |                          |                                 |         | Atualizado em  |
| rascunho                 |           | ltens (Materiais ou Serviços                     | ;)                            |                              |                          |                                 |         | Voltar         |
| 8 B ¥                    |           | Número de pesquisas<br>5/2023                    | UASG<br>158304                |                              |                          | Editado por<br>EDNA CRISTIANE N | UNES    | $\frown$       |
|                          | >         | Lista de itens adicionados para pesquisa de preç | cos                           |                              |                          |                                 |         | Adicionar item |
| i≡ itens<br>Nota Técnica | ><br>>    | N° Descrição                                     | quantidade                    | Unidade                      | Atualizado em            | Meios de                        | mediana | Acoes          |
| Resumo                   | >         |                                                  |                               |                              |                          | comunicação                     |         |                |
|                          |           | Nenhum item cotado. Para iniciar, pesquise       | e o item a ser cotado atravé: | s da opção <b>Adiciona</b> i | r item .                 |                                 |         |                |
|                          |           |                                                  | Mostrando 0 a 0 de regist     | ros nulos 巜 🔇                | 1 > » 10                 | •                               |         |                |
|                          |           |                                                  |                               |                              |                          |                                 |         |                |

5) Ao clicar em "adicionar item", será aberto o módulo de pesquisa dos itens:

Catálogo Compras.gov.br

| VIOLÃO                                                     |             |                   |                                                    | ٩        |
|------------------------------------------------------------|-------------|-------------------|----------------------------------------------------|----------|
| Materiais Serviços                                         |             |                   |                                                    |          |
|                                                            | Foram encon | trados 4 PDMS par | ra os filtros                                      |          |
| CLASSES DE MATERIAIS                                       | aula ↑↓     | código ↑↓         | Padrão Descritivo de Material $\uparrow\downarrow$ | Ações ↑↓ |
| TODAS AS CLASSES                                           | 7720        | 1218              | Peças e acessórios instrumento musical             | <b>a</b> |
| 7720-Peças e acessórios de<br>instrumentos musicais        | 7290        | 12399             | Suporte                                            | â        |
| 7290-Utensilios comerciais e<br>electrodomésticos diversos | 7710        | 8411              | Instrumento musical - corda                        | ê        |
| 7710-Instrumentos musicais                                 |             |                   | « < 1 > » 10 •                                     | ·        |

×

6) Fazer a pesquisa do item, selecioná-lo, preencher todas as especificações e indicar a quantidade:

| tálogo Compras.gov.br                                                 |        |                                                                                                    |  |
|-----------------------------------------------------------------------|--------|----------------------------------------------------------------------------------------------------|--|
| VIOLÃO                                                                |        | ٩                                                                                                    |  |
| Materiais Serviços                                                    |        |                                                                                                    |  |
| MATERIAL                                                              |        | Tipo: Cavaquinho Elétrico                                                                                                    |  |
| QUANTIDADE 4                                                          | 472006 | Instrumento Musical - Corda<br>Componentes: Corpo Em Alder Em Rosewood C<br>om 25.5° (648 Mm).Esca<br>Tipo: Guitarra Elétrica |  |
| UNIDADE DE FORNECIMENTO Selecione uma unidade de fornecimento Unidade | 471929 | Instrumento Musical - Corda<br>Componentes: Com 6 Cordas E Estojo<br>Comprimento: 1,05 M<br>Tipo: Violão                      |  |
| CARACTERÍSTICAS                                                       | 441711 | Instrumento Musical - Corda +<br>Componentes: Com 5 Cordas E Estojo<br>Tipo: Contrabaixo Elétrico                             |  |

7) Uma vez selecionado o item, o mesmo será incluído na pesquisa de preços já com as cotações que poderão ser editadas de acordo com a necessidade do requisitante:

| 🖋 Informações Básicas | > | Lista de itens | ta de itens adicionados para pesquisa de precos |                                                                                                    |                      |         |               |                |               |       |
|-----------------------|---|----------------|-------------------------------------------------|----------------------------------------------------------------------------------------------------|----------------------|---------|---------------|----------------|---------------|-------|
| i⊟ Itens              | > |                |                                                 | ·····                                                                                                    |                      |         |               |                | Adicio        |       |
| 🖹 Nota Técnica        | > | ١              | N٥                                              | Descrição                                                                                                    | Quantidade           | Unidade | Atualizado em | Média          | Mediana       | Ações |
| 🖥 Resumo              | > | 1              | 1                                               | 602791 - Instrumento Musical - C<br>orda Componentes: Arco De Mad<br>eira E Crina Animal, Bag Luxo E B<br>eu , Tipo: Violoncelo | 5<br>r               | Unidade | 26/05/2023    | R\$ 1.066.4167 | R\$1.130,0000 |       |
|                       |   |                |                                                 | Mostrando                                                                                                    | 1 a 1 de 1 registros | « ‹ 1   | > >> [1       | .0 🗸           |               |       |

8) Ao abrir a edição das cotações será possível visualizar todas as cotações pesquisadas para o item que o requisitante indicou. Utilizando a lupa ou o filtro será possível refinar a pesquisa:

| Item 1<br>602791 - Instrumento Musical - Corda e<br>Madeira E Crina Animal, Bag Luxo E Bre<br>Ouantidade: 5<br>Unidade Fornecimento: Unidade | Itens Editar item |                          |                       |
|----------------------------------------------------------------------------------------------------|-------------------|--------------------------|-----------------------|
| Consolidação dos preços cotados - em R                                                                                                    | \$                |                          | $\bigcirc$ $\bigcirc$ |
| Menor preço                                                                                                    | Média             | Mediana                  | Maior preço           |
| R\$ 249.2500                                                                                                    | R\$1.066,4167     | R\$ 1.130.0000           | R\$1820.0000          |
| Lista de cotações realizadas para o item<br>Quantidade de amostras: 3                                                                        |                   |                          | Q T Incluir cotação * |
| Inciso ↑↓ Nome ↑↓                                                                                                    | Quantidade<br>↑↓  | Preço unitário Data ↑↓   | Compor ↑↓ Ações       |
| ESTADO DE MINAS GERAIS     Compras gov/br                                                                                                    | 3                 | R\$1.130,0000 03/05/2023 | 3 🔵 % 🕯               |
| ESTADO DO ESPIRITO SANTO     Comprasgov.br                                                                                                   | 4                 | R\$ 249,2500 12/01/2023  | * 🔵 % 🕯               |
| ESTADO DO ESPIRITO SANTO     Compras gov.br                                                                                                  | 3                 | R\$1820,0000 12/01/2023  | * • % *               |

Assim como no Sisreq são necessárias pelo menos 3 cotações. Quando o campo "compor" estiver marcado, significa que o requisitante selecionou aquela cotação para composição da sua pesquisa de preços. Clicando no botão abaixo do campo "compor" (tornando-o cinza) significa que aquela cotação não estará compondo os preços da pesquisa.

| Inciso ↑↓  | Nome ↑↓                                    | Quantidade<br>↑↓ | Preço unitário<br>↑↓ | Data ↑↓    | Compor †↓ | Ações |
|------------|--------------------------------------------|------------------|----------------------|------------|-----------|-------|
| › <b>I</b> | ESTADO DE MINAS GERAIS<br>Compras gov br   | 3                | R\$ 1.130,0000       | 03/05/2023 |           | % 📋   |
| › <b>I</b> | ESTADO DO ESPIRITO SANTO<br>Compras gov br | 4                | R\$ 249,2500         | 12/01/2023 |           | % 📋   |
| › <b>I</b> | ESTADO DO ESPIRITO SANTO<br>Compras gov.br | 3                | R\$ 1.820,0000       | 12/01/2023 |           | % 📋   |

O requisitante poderá ainda excluir a cotação, indicando qual o motivo para exclusão:

|   | Justificativa para Exclusão            | × |
|---|----------------------------------------|---|
|   | Selecione um Motivo para a Exclusão: * |   |
|   |                                        | ¢ |
| - | 1 - Valor Inexequivel                  |   |
|   | 2 - Valor inconsistente                |   |
|   | 3 - Valor excessivamente elevado       |   |
|   | 4 - Local de entrega não compatível    |   |
|   | 5 - Prazo de entrega não compatível    |   |
|   | 6 - Item diferente do edital           |   |
|   | 7 - Outros                             |   |

O sistema possibilita a consulta do edital do item cotado (assim o requisitante terá acesso a descrição completa do produto, avaliando se esse item fará ou não parte da cotação). Clicando na seta do lado esquerdo, na coluna "inciso":

| Inciso ↑↓                 | Nome ↑↓                                  |                       | Quantidade<br>↑↓ | Preço unitário<br>↑↓  | Data ↑↓    | Compor ↑↓                                                                | Ações                                                      |
|---------------------------|------------------------------------------|-----------------------|------------------|-----------------------|------------|--------------------------------------------------------------------------|------------------------------------------------------------|
|                           | ESTADO DE MINAS GER<br>Compras gov.br    | AIS                   | 3                | R\$ 1.130,0000        | 03/05/202  | 3                                                                        | % 盲                                                        |
| › <b>I</b>                | ESTADO DO ESPIRITO S<br>Compras gov.br   | ANTO                  | 4                | R\$ 249,2500          | 12/01/2023 | 3                                                                        | % 📋                                                        |
| › <b>I</b>                | ESTADO DO ESPIRITO S<br>Compras gov.br   | ANTO                  | 3                | R\$ 1.820,0000        | 12/01/2023 | 3                                                                        | % 盲                                                        |
| · 1                       | ESTADO DE MINAS GERAIS<br>Compras gov br | 5                     | 3                | R\$1130,0000          | 03/05/2023 |                                                                          | % 🖬                                                        |
| Compra                    |                                          | Data da Compra        |                  | Número do Item        |            | Obieto da Compra                                                         |                                                            |
| 98072405000               | 072023                                   | 03/05/2023            |                  | 15                    |            | Objeto: Pregão Eletrôr                                                   | nico - Registro de                                         |
| <b>Esfera</b><br>Estadual |                                          | <b>UASG</b><br>980724 |                  | <b>Forma</b><br>SISPP |            | Preçovisando à eventi<br>nstrumentos musicais<br>ios, destinados à fanfa | ual aquisição de i<br>, peças e acessór<br>arra municipal. |
| Modalidade                |                                          | Fornecedor            |                  | Marca                 | (          | Compra                                                                   |                                                            |
| Pregão                    |                                          | LUIZ ANTONIO PEIXOTO  | FRANCA           | ANDALUZ               |            |                                                                          |                                                            |

9) Caso o requisitante não encontre as 3 cotações da fonte "compras.gov.br", poderá/deverá incluir novas cotações clicando no botão "incluir cotação", selecionando "fornecedor" ou "outras fontes":

| Lista de coto | ações realizadas para o item               | Q T Incluir cotação * |                      |            |        |               |
|---------------|--------------------------------------------|-----------------------|----------------------|------------|--------|---------------|
| Quantidade d  | e amostras: 3                              |                       |                      |            |        | Fornecedor    |
| Inciso †↓     | Nome ↑↓                                    | Quantidade<br>î↓      | Preço unitário<br>↑↓ | Data ↑↓    | Compor | Outras fontes |
| •             | ESTADO DE MINAS GERAIS<br>Compras.gov.br   | 3                     | R\$ 1.130,0000       | 03/05/2023 |        | %             |
| › <b>I</b>    | ESTADO DO ESPIRITO SANTO<br>Compras gov.br | 4                     | R\$ 249,2500         | 12/01/2023 |        | % 📋           |
| › <b>1</b>    | ESTADO DO ESPIRITO SANTO<br>Compras goubr  | 3                     | R\$ 1.820,0000       | 12/01/2023 |        | % 📋           |

Fornecedor: abrirá uma página para cadastro do fornecedor com o qual foi feita a pesquisa.

## Cadastro de cotação de fornecedor ()

| Nome *                                         | CNPJ/CPF/DUNS/identificador *            |                                       |  |
|------------------------------------------------|------------------------------------------|---------------------------------------|--|
| Informe o nome do fornecedor                   |                                          | Informe o identificador do fornecedor |  |
| Marca/modelo (para materiais)                  | Caracteres restantes: 80                 | Quantidade *                          |  |
| Informe a marca/modelo                         |                                          | Informe a quantidade                  |  |
| Referência (Endereço eletrônico/publicação) *  | Caracteres restantes: 500                | Preço unitário *                      |  |
| Informe a referência                           |                                          | Informe o preço unitário              |  |
| Data da cotação/acesso *                       | Validade da cotação                      |                                       |  |
| Informe a data da cotação/acesso 📫             | Informe a data de validade da cotação  🗎 |                                       |  |
| Contato (Telefone/e-mail)                      |                                          | Caracteres restantes: 80              |  |
| Informe o contato                              |                                          |                                       |  |
| Informações adicionais                         |                                          | Caracteres restantes: 500             |  |
| Inclua mais informações, se julgar necessário. |                                          |                                       |  |

Outras fontes: uma tela com a explicação das outras fontes de pesquisa contempladas pela IN Seges 65/2021 será aberta (importante a leitura). Cadastro de outras fontes

| Origem                                               |   |                           |                                    |
|------------------------------------------------------|---|---------------------------|------------------------------------|
| Selecione a fonte                                    | ~ | Orientações               |                                    |
| Sistemas Oficiais de Governo - exceto Compras.gov.br |   | Caracteres restantes: 150 | Data de cotação/acesso *           |
| Banco de Preços em Saúde                             |   |                           | Informe a data de cotação/acesso 📫 |
| Contratações Similares pela Administração Pública    |   | Caracteres restantes: 80  | Quantidade *                       |
| Mídias Especializadas                                |   |                           | Informe a quantidade               |
| Tabelas de Referência                                |   | Caracteres restantes: 500 | Preço unitário *                   |
| Sítios Eletrônicos Especializados                    |   |                           | Informe o preço                    |
| Informações adicionais                               |   |                           | Caracteres restantes: 500          |
| Inclua mais informações, se julgar necessário.       |   |                           |                                    |
|                                                      |   |                           |                                    |

**IMPORTANTE**: De acordo com a IN Seges 65/2021 devem ser priorizados as pesquisas realizadas em sistemas oficiais do governo (I, art. 5°) ou contratações similares da administração pública (II, art. 5°):

| Informações Básicas | > | , Acabamento Superficial: Resina , Características<br>Adicionais: Barroca<br>Quantidade: 5<br>Unidade Fornecimento: Unidade<br>Consolidação dos preços cotados - em R\$ |                                    |        |                  |                      | Ĺ           | Editar item       Itens       Itens |                   |       |
|---------------------|---|----------------------------------------------------------------------------------------------------|------------------------------------|--------|------------------|----------------------|-------------|-------------------------------------|-------------------|-------|
| ∃ Itens             | • | Menor preço                                                                                                    |                                    |        | Média            | Mediana              |             | Maior preço                         |                   |       |
| Nota Técnica        | > | R\$ 96,5000                                                                                                    |                                    |        | R\$ 406,5650     |                      | \$ 406,5650 |                                     | R\$ 716,6300      |       |
| Resumo              | * | Lista de cotações realizadas para o item<br>Quantidade de amostras: 2                                                                                                   |                                    |        |                  |                      | Q e         | τ                                   | Incluir cotação - |       |
|                     |   | Inciso ↑↓                                                                                                    | Nomo ↑↓                            |        | Quantidade<br>↑↓ | Preço unitário<br>↑↓ | Dados ↑↓    | Com_                                | Outras fontes     |       |
|                     |   | > Eu                                                                                                    | COLEGIO PEDRO II<br>Compras.gov.br |        | 7                | R\$ 716.6300         | 16/02/2023  |                                     | % 📋               |       |
|                     |   | > Eu                                                                                                    | COLEGIO PEDRO II<br>Comprasgov.br  |        | 13               | R\$ 96,5000          | 16/02/2023  |                                     | % 📋               |       |
| -                   |   |                                                                                                    |                                    | $\sim$ |                  | -                    |             |                                     | . DOR             | 13:09 |

NOTA TÉCNICA: conforme informado no Webinar sobre a pesquisa de preços, haverá a disponibilização da minuta de uma nota técnica. Na nota técnica o requisitante constará todas as informações exigidas no art. 3º da IN Seges 65/2021.

## MINUTA APRESENTADA NO WEBINAR:

## I- OBJETO DA CONTRATAÇÃO

O objeto da presente contratação é a Aquisição de xxxxx para o setor de xxxxx do IFSULDEMINAS Campus Machado.

## **II- FONTES CONSULTADAS**

Para a definição do valor estimado da contratação foram utilizados os parâmetros dos incisos do art. 5º da IN SEGES/ME nº 65/2021.

Foram priorizadas a consulta nos sistemas oficiais de governo e em contratações similares feitas pela Administração Pública, em conformidade com o artigo 5°, parágrafo 1°, da IN SEGES/ME nº 65/2021.

Esses resultados estão constantes no relatório, e são oriundos das bases de dados do Compras.gov.br, porém para os itens x, x,x e x não foram encontrados resultados suficientes que pudessem atender o disposto no parágrafo 1º do art. 5 da IN nº 65/2021. Situação pela qual foram incorporados preços de outras fontes de pesquisa, especificadas no relatório.

O preço estimado para a contratação considerou o mínimo de três cotações.

**III- SÉRIE DE PREÇOS COLETADOS** 

A série de preços coletados consta em anexo a essa nota técnica de análise crítica de pesquisa de preços.

IV - METODOLOGIA PARA OBTENÇÃO DO PREÇO ESTIMADO

A obtenção do preço estimado se deu com base na média dos valores obtidos na pesquisa de preços, em razão de xxxxxxxxxxx

Dentro dos preços coletados foram desconsiderados aqueles inexequíveis, inconsistentes ou excessivamente elevados.

V- MEMÓRIA DE CÁLCULO E CONCLUSÃO

O preço estimado da contratação é de R\$ (xxxxxxxxx), conforme memória de cálculo constante no relatório.

Após a realização de pesquisa de preços em conformidade com a IN SEGES/ME nº 65 /2021, certifica-se que o preço estimado para a presente contratação é compatível com os praticados no mercado.

VI- IDENTIFICAÇÃO DOS AGENTES RESPONSÁVEIS PELA PESQUISA DE PREÇOS

A presente pesquisa de preços foi conduzida por:

Machado, xx de xxxxx de 20xx.

nome/cargo/siape